VOLVO CAR SERVICE AND PARTS BUSINESS

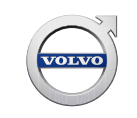

# **Technical Journal**

### TITLE: No Internet Connection With Car Modem/"SIM Card Not Inserted" message

| REF NO:             | ISSUING DEPARTMENT:                                  | CAR MARKET:              |              |  |
|---------------------|------------------------------------------------------|--------------------------|--------------|--|
| TJ 33633.1.2        | Technical Service                                    | United States and Canada |              |  |
| 3 US 7              | PARTNER:                                             | ISSUE DATE:              | STATUS DATE: |  |
|                     | 2510 Volvo Car USA                                   | 2018-03-20               | 2018-03-26   |  |
| FUNC GROUP:<br>3900 | FUNC DESC:<br>Media, navigation and<br>communication | Page                     | 1 of 8       |  |

#### "Right first time in Time"

#### Attachment

| File Name                   | File Size |
|-----------------------------|-----------|
| TJ 33633_1(SPA).jpg         | 0.0828 MB |
| TJ 33633_2 (SPA).jpg        | 0.0726 MB |
| TJ 33633_3 (P3).jpg         | 0.0710 MB |
| TJ 33633_4 (P3).jpg         | 0.0772 MB |
| TJ 33633_Locked Profile.jpg | 0.0851 MB |
| TJ 33633_No SIM.jpg         | 0.0481 MB |

#### Vehicle Type

| Туре | Eng | Eng<br>Desc | Sales | Body | Gear | Steer | Model Year | Plant | Chassis range | Struc Week<br>Range |
|------|-----|-------------|-------|------|------|-------|------------|-------|---------------|---------------------|
| 1XX  |     |             |       |      |      |       | 2015-2018  |       | -             | 201420-999952       |
| 2XX  |     |             |       |      |      |       | 2016-9999  |       | -             | 201505-999952       |
| 5XX  |     |             |       |      |      |       | 2019-9999  |       | -             | 201746-999952       |

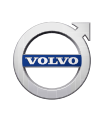

#### **CSC** Customer Symptom Codes

| Code | Description                                                       |
|------|-------------------------------------------------------------------|
| ER   | App/Does not work                                                 |
| EM   | Internet Connection/Does not work                                 |
| 6K   | Mobile applications Volvo On Call/Activation problems             |
| 6M   | Mobile applications Volvo On Call/No information from the vehicle |
| 6N   | Mobile applications Volvo On Call/Other communication problems    |
| 52   | Remote update/Does not work                                       |
| JG   | Volvo On Call/Other Volvo On Call problems                        |
| KY   | Volvo On Call/Does not work                                       |
| KO   | Wifi hotspot connection/Does not work                             |

#### **VST** Operation Number

#### DTC Diagnostic Trouble Codes

Rows beginning with \* are modified

Note! If using a printed copy of this Technical Journal, first check for the latest online version.

#### Text

#### **DESCRIPTION:**

SPA = Scalable Product Architecture SIM = Subscriber Identity Module

On Friday, 3/16/2018 there was an AT&T programming change sent to our vehicles that effected some of our vehicles' connectivity services.

As a result, the customer may experience a loss of internet connectivity with the WiFi hotspot and/or incar apps. Additionally, certain functions of the Volvo On-Call mobile app may not function (i.e., Engine Remote Start or Remote Door Lock/Unlock.)

In SPA cars, the globe icon in the top left-hand corner of the screen will have a slash through it. TJ 33633\_1(SPA).jpg

In Legacy (P3) cars equipped with Sensus Connect, the internet SIM card icon will show in the top right-hand corner of the screen with constantly rotating yellow arrows: TJ 33633\_3 (P3).jpg

The SOS and On Call buttons as well as all other Volvo On-Call emergency features are not affected

To restore functionality, follow the instructions under Service.

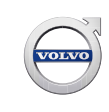

#### **SERVICE:**

In order to restore the connectivity functions, the "Roaming" function must be activated in the vehicle menus.

For SPA cars, this can be found in the Vehicle Modem Internet menu under "Network": TJ 33633\_1(SPA).jpg and TJ 33633\_2 (SPA).jpg

For P3 cars, the option can be found in the "Internet Settings >> Car Modem" menu: TJ 33633\_4 (P3).jpg

Once the selection has been made, turn off the ignition, close and lock the car for 60 seconds and then re-start to check functionality.

Once the connection is restored, the "Roaming" option can be turned off again if desired. Enabling the "Roaming" setting will NOT affect the customer's data charges.

\*If a message pop-up appears indicating "SIM Card Not Inserted" (TJ 33633\_No SIM.jpg) click OK to ignore the message and then go into the "Communications >> Vehicle Modem Internet" menu and reactivate the Vehicle Modem Internet.

This message appears as a consequence of the SIM programming being reset by AT&T and **does not indicate a fault with the SIM card or reader**. If the connection is not restored, wait 5 minutes and try to re-enable the Vehicle Modem again.

\*On SPA cars, if a Driver Profile is being used by the customer and it is set to "Protected", the settings must be saved by going into the Driver Profile settings menu and clicking "Save current settings to the profile": TJ 33633\_Locked Profile.jpg. Failure to check this setting could result in the customer returning with the same issue.

#### **VEHICLE REPORT:**

Yes. If the solution provided in this TJ has no effect please submit a *Connectivity* report. Use Concern Area Connectivity and Sub-Concern Area *Support Needed*. Please use Function Group 3970.

To view TJ attachments continue to next page. This TJ has 6 attachments.

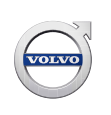

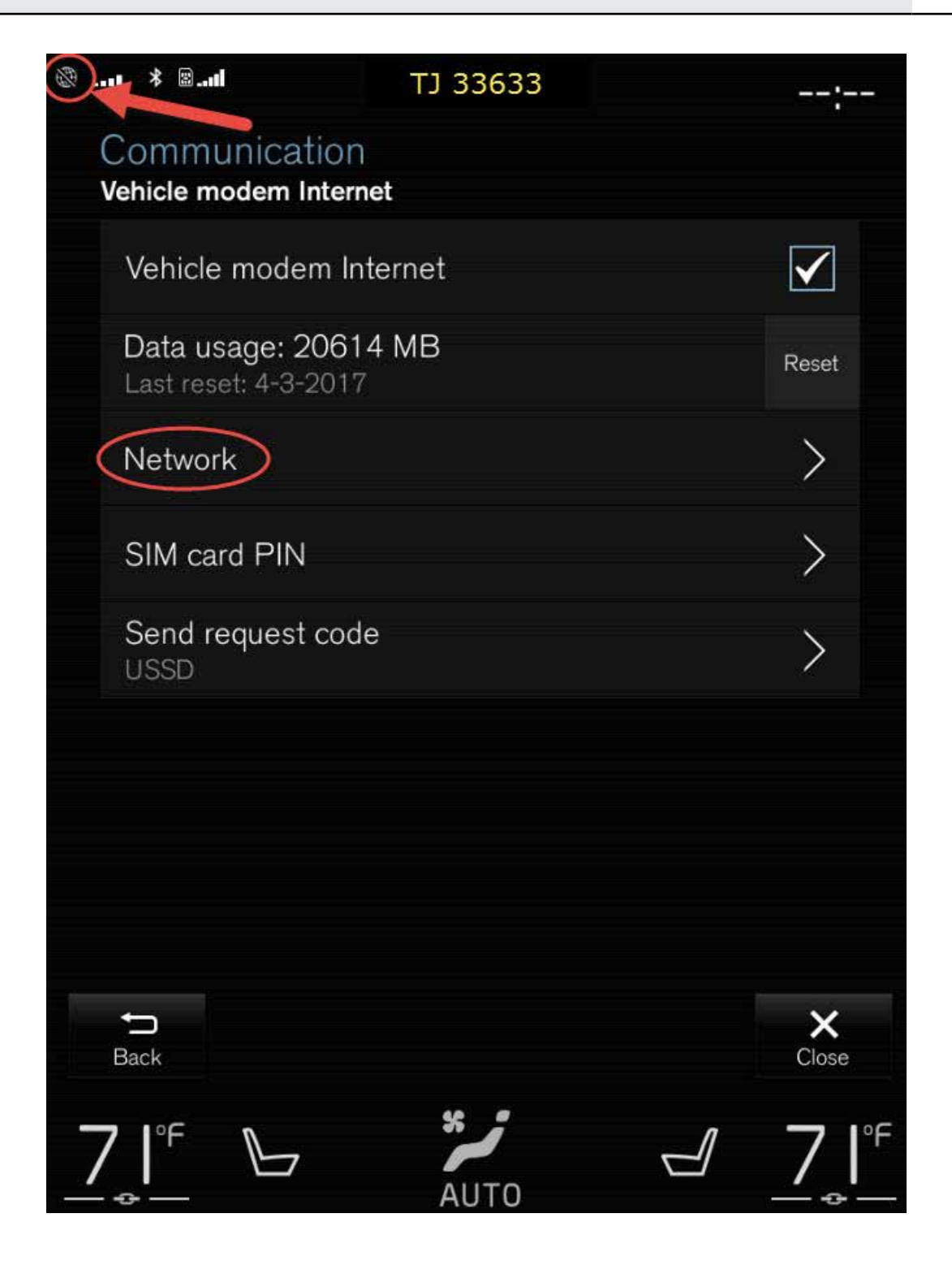

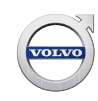

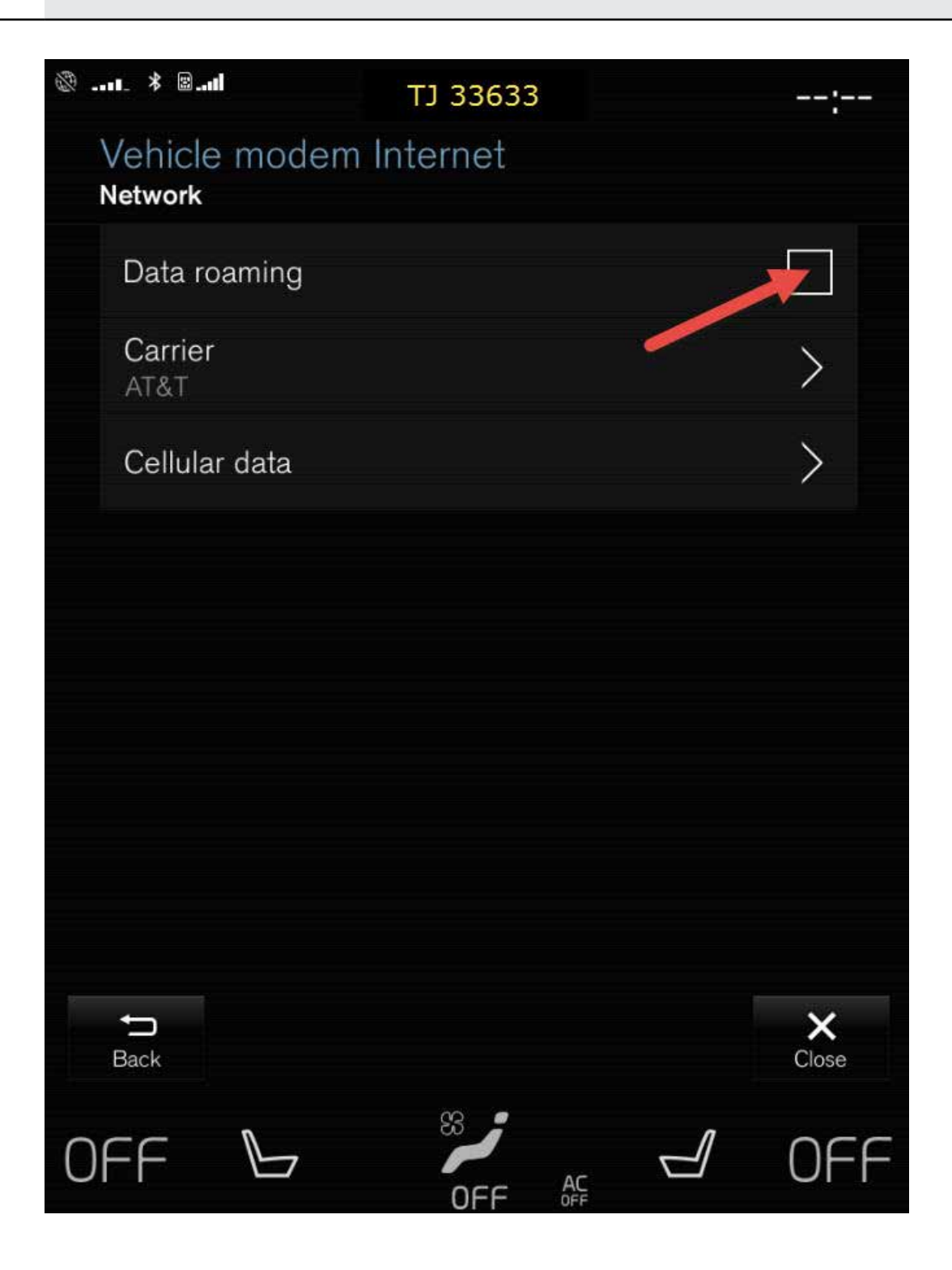

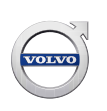

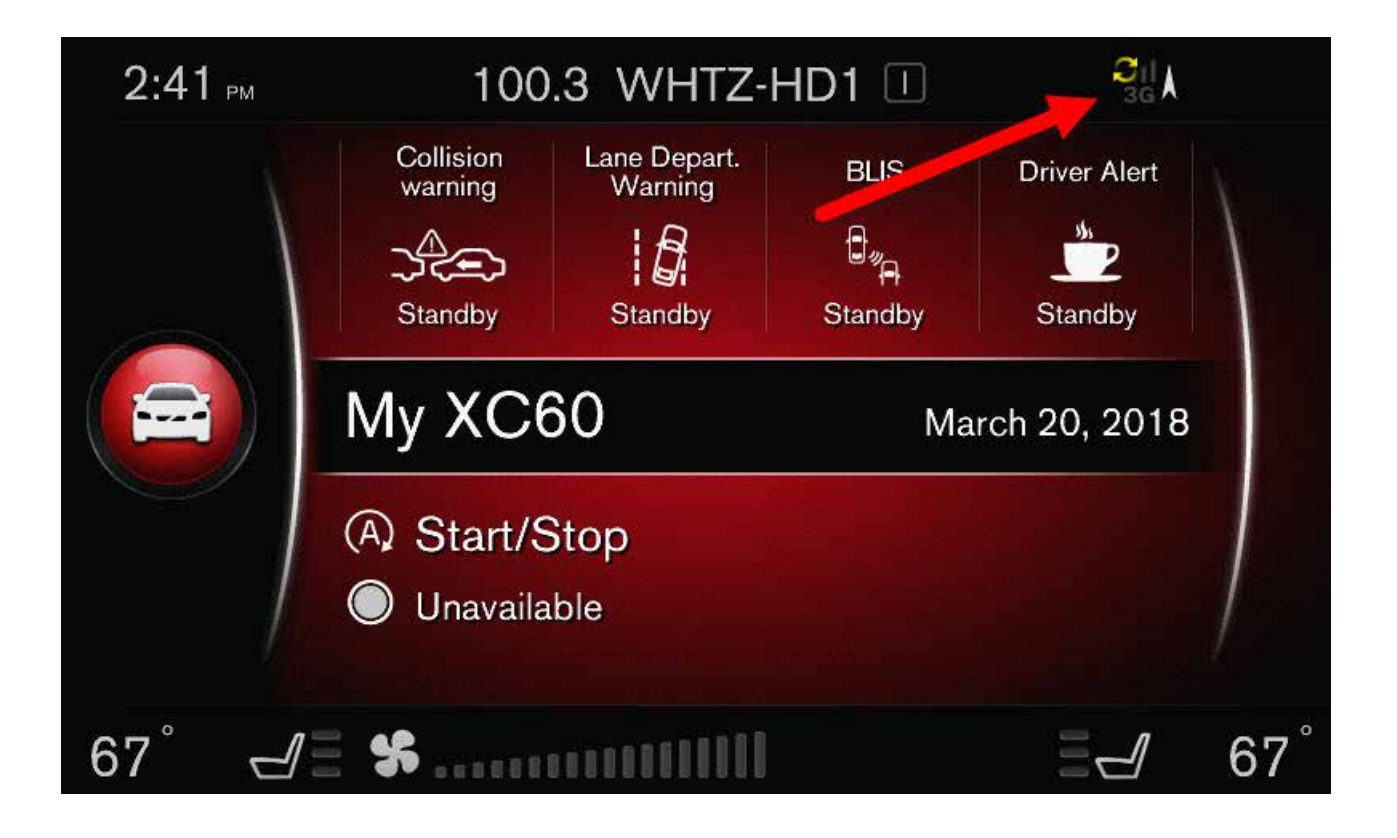

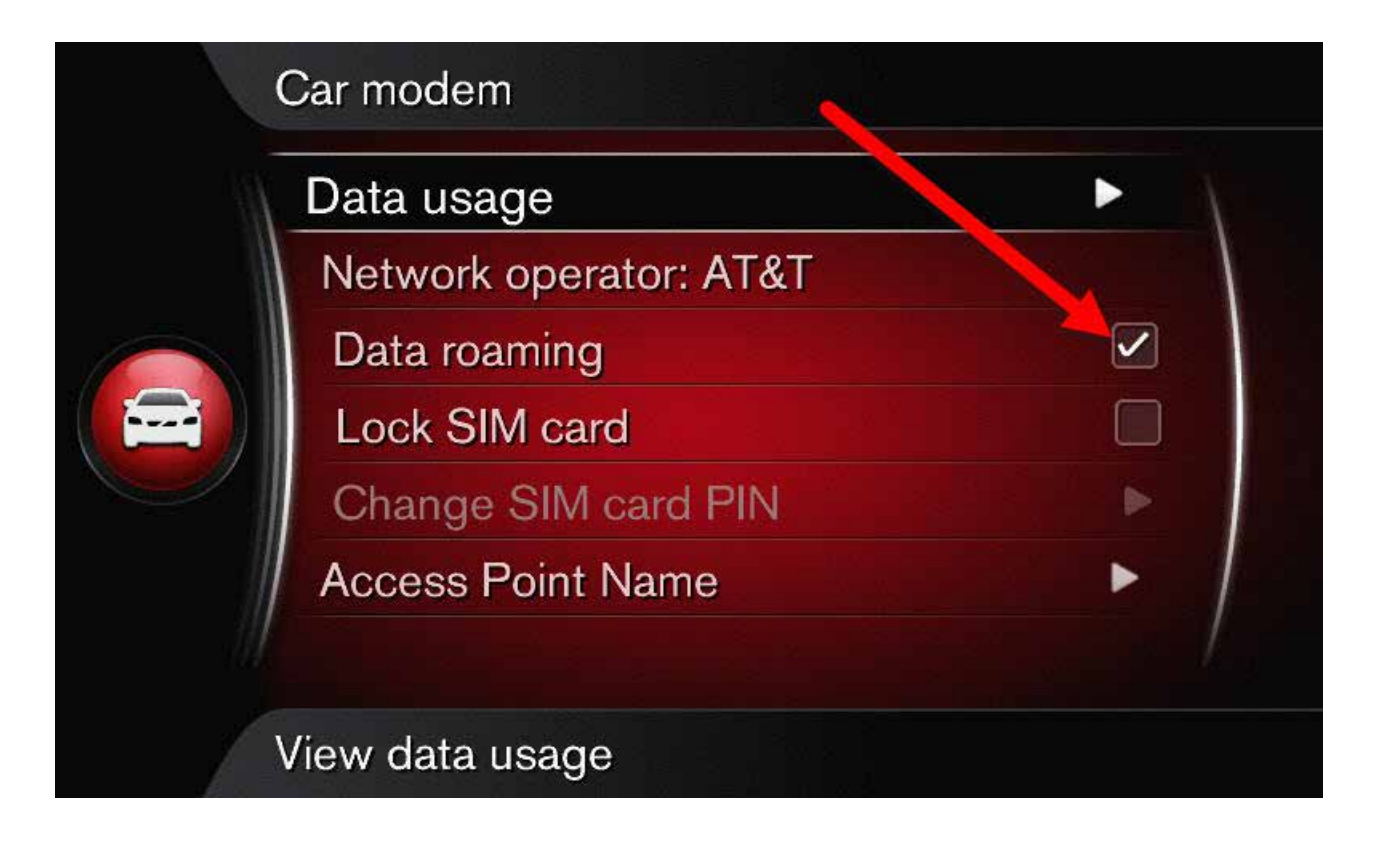

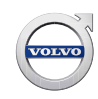

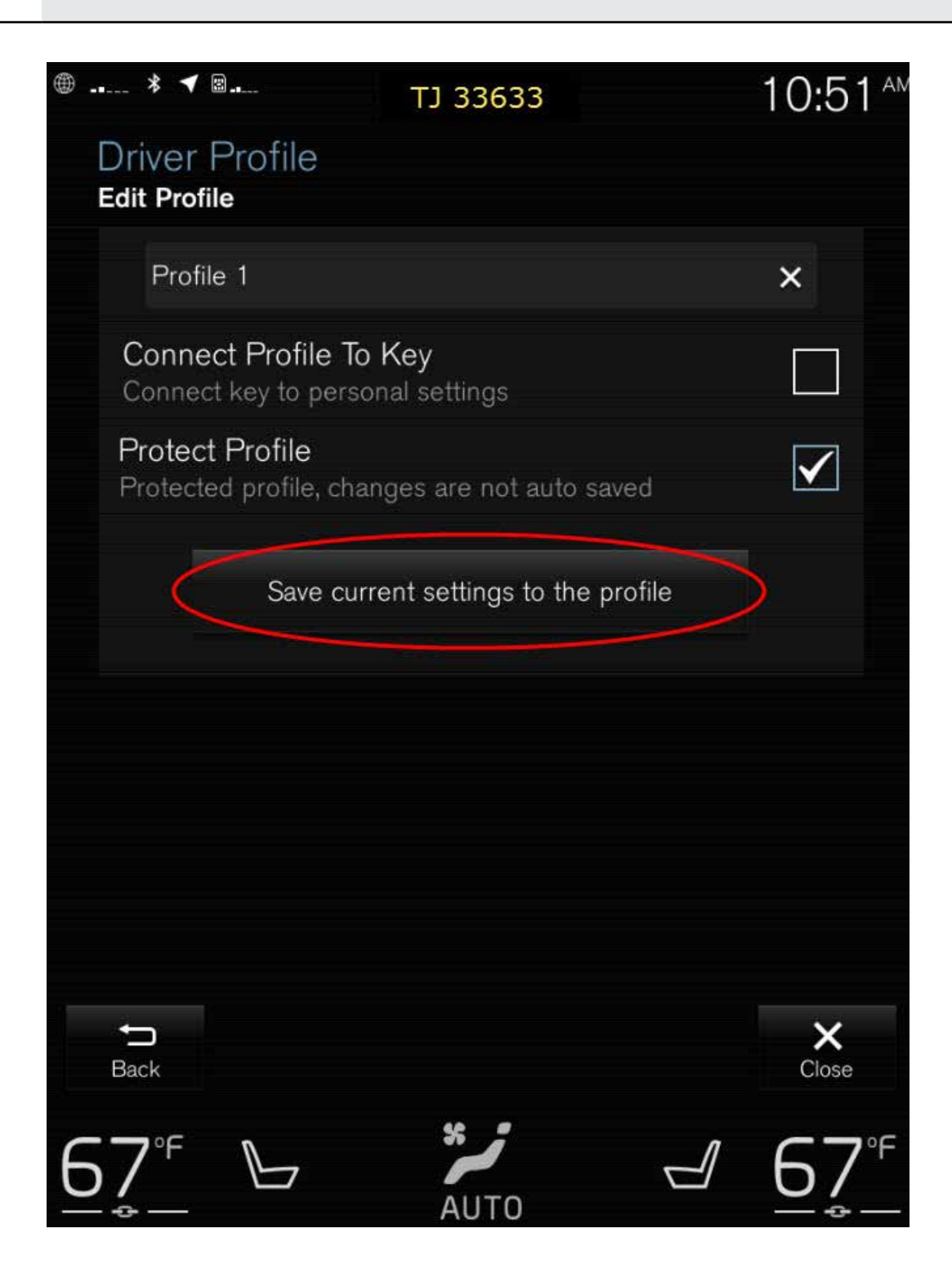

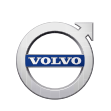

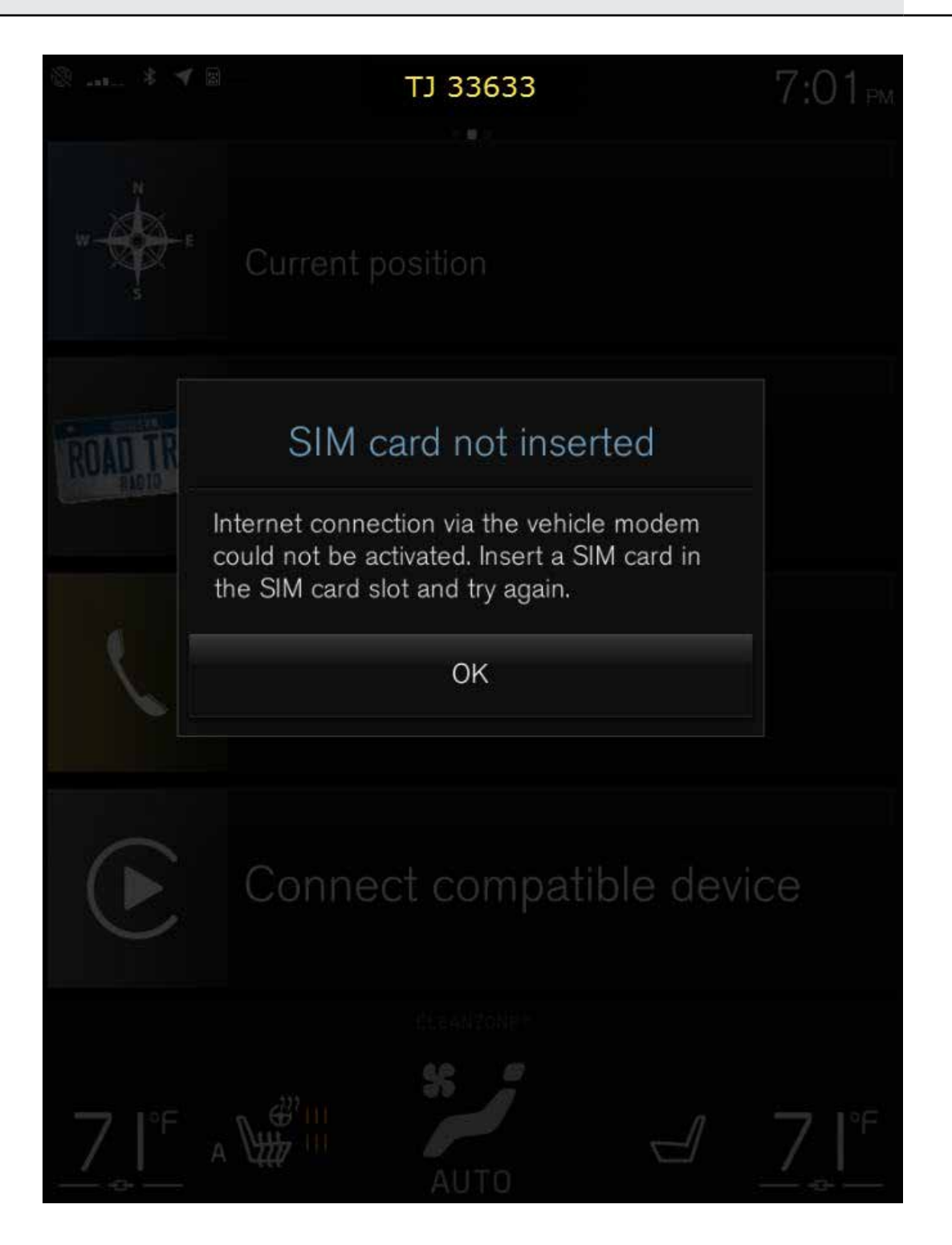